User Manual :

NIM : 075410162

Nama : Mursid Sutopo

Cara menginstall

- 1. Install xampp
- 2. Masukkan databasenya Pada file raport.sql dengan perintah import
- 3. Setting config.php

```
<?php
//KONEKSI DATABASE
$xhostname = "localhost";
$xdatabase = "raport";
$xusername = "root";
$xpassword = "xroot";
-/*
$ar1= array("bidang_studi_keahlian","program_studi_k
$ar2= array("Teknologi dan Komunikasi", "Teknik Komp
//print_$ar1[0].
```

- 4. Masukkan folder raport di c:\xampp\raport
- 5. Jalankan di browser

6.

| 🗲 🕙 localhost/raport/?aksi=dwali | V C Search                    | ☆ 自 ♥ ♣                 | n 🤊 🧐 🦋 -              |
|----------------------------------|-------------------------------|-------------------------|------------------------|
|                                  |                               |                         |                        |
|                                  | i Uililili                    | ADINALI .               | U BATTA                |
| Berakhitak In                    | tis km.12 Manding Trirengo Ba | nul 55714 🖀 0274 367954 | 🔲 085713333002 🖂 smkmu |
| Informasi                        |                               |                         |                        |
| Login User.                      |                               |                         |                        |
| Nama                             |                               |                         |                        |
| Password                         |                               |                         |                        |
| <u></u>                          | Login                         |                         |                        |
|                                  |                               |                         |                        |

- 7. Masuk dengan user admin password admin
- 8. Tampil menu utama

Menu utama

| • @ localhost/raport/ | ▼ C Q \$earch ☆ 自 ♥ ♣ 余 ❷ Ø # -                                                                                                    |
|-----------------------|----------------------------------------------------------------------------------------------------|
|                       | Alexandreitis km.12 (Planding Tritengo Bantul 55714 20274 367954 0 08571555002 @ amkmuhile                                                        |
| Data Wali Kelas       | Admini                                                                                                    |
| Data Siswa            | Tentang Program                                                                                                    |
| Data Kelas            | Program ini mengolah data siswa, nilai, guru, mapel, kelas yang dikelola dan menghasilkan laporan<br>berupa nilai Hasil Belajar Siswa atau raport |
| Data Mapel            |                                                                                                    |
| Data Guru             |                                                                                                    |
| Data Nilai            |                                                                                                    |
| Deskripsi             |                                                                                                    |
| Siswa Perkelas        |                                                                                                    |
| Cetak Raport          |                                                                                                    |
| User                  |                                                                                                    |
| Logout                |                                                                                                    |
| Informasi             |                                                                                                    |